# **BERNINA ArtLink 6**

## Installationsanleitung der Sticksoftware

#### System Voraussetzungen

PC Software für Microsoft Windows XP®\* / Windows Vista™\* / Windows® 7\*

| Prozessor                  | Single Core 1 GHz oder höher (ev. Pentium III (800 |  |  |  |
|----------------------------|----------------------------------------------------|--|--|--|
|                            | MHz) oder höher)                                   |  |  |  |
| Arbeitsspeicher            | 512 MB oder höher für Windows® XP . 1 GB oder      |  |  |  |
|                            | höher für Windows Vista™ / Windows® 7.             |  |  |  |
| Freier Festplattenspeicher | 500 MB vor der Installation                        |  |  |  |
| Grafikkarte min.           | Support für High Color (16-Bit) und hohe Auflösung |  |  |  |
|                            | (1024 x 768).                                      |  |  |  |
| Bildschirm                 | 15" oder grösser                                   |  |  |  |
| USB-Anschlüsse             | Verfügbarer USB-Anschluss für Datentransfer        |  |  |  |
|                            | (Nähmaschine/USB-Memory Stick).                    |  |  |  |
| Internet Browser, Maus     |                                                    |  |  |  |

\* Andere Betriebssysteme als die oben genannten werden nicht unterstützt.

## Anmerkung

Die Anleitung zeigt Ihnen Schritt für Schritt die Installation der BERNINA ArtLink V6 Sticksoftware auf einem Computer mit einem der Betriebssysteme: Windows® XP / Windows Vista<sup>™</sup> oder Windows® 7.

Die verwendeten Dateinamen und Abbildungen können je nach installiertem Betriebssystem unterschiedlich sein. In dieser Installationsanleitung werden Bilder von Windows® 7 verwendet.

#### Voraussetzungen zur Installation der BERNINA ArtLink V6 Sticksoftware:

- Internet Verbindung zum herunterladen der Dateien.
- Alle Anwendungen sind geschlossen.
- Sie besitzen für Ihren Computer Administrationsrechte.
- Sicherheitswarnungen während der Installation, werden mit "Ausführen" oder "Fortsetzen" bestätigt.

made to create BERNINA

#### Installation:

#### Schritt 1:

Klicken Sie auf den Link: Artlink6 (ZIP,137MB) um den Downloadprozess zu starten.

## Schritt 2:

Ein Dialog Fenster wird geöffnet. Klicken sie auf "Speichern".

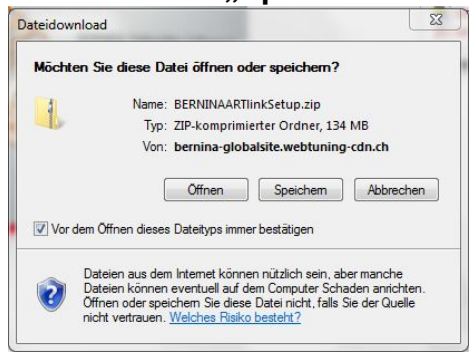

## Schritt 3:

Ein "Speichern unter" Fenster wird geöffnet. Wählen Sie einen Speicherort auf dem lokalen Computer. (Beispiel: C:/BERNINA\_Downloads).

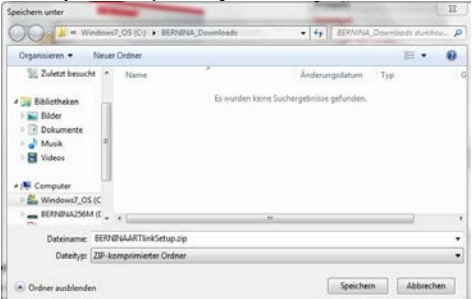

Klicken Sie auf "Speichern", damit die ZIP-Datei auf Ihren Computer heruntergeladen wird.

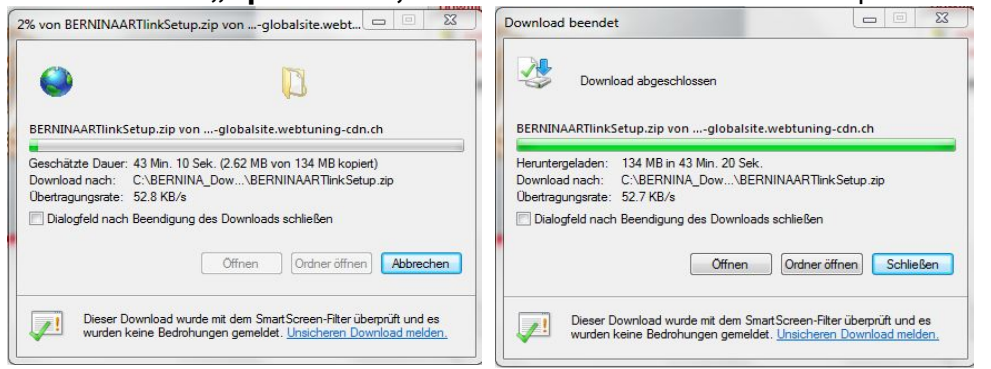

(Die Zeit zum Herunterladen der Datei ist abhängig von der Bandbreite ihrer Internetverbindung). Deaktivieren Sie "Dialogfeld nach Beendigung des Downloads schliessen" und klicken Sie auf die Schaltfläche "Öffnen".

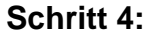

Klicken Sie bei der Sicherheitsmeldung auf "Zulassen"

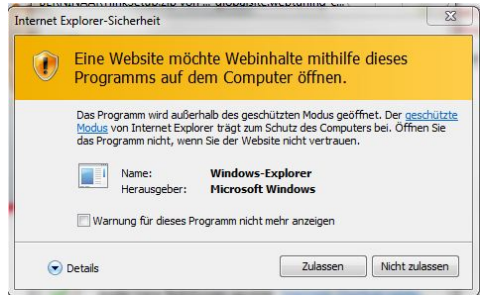

## Schritt 5:

Zum Starten der Installation klicken Sie bitte auf die Datei: "BERNINAArtLinkSetup.exe".

|                                                              | A Downloads + BERMINAARTIInkSetup | zφ        | - 4 BERNINAA       |
|--------------------------------------------------------------|-----------------------------------|-----------|--------------------|
| Organisieren • Alle                                          | Dateien extrahieren               |           | E • 🖬 0            |
| * Favoritan                                                  | Name                              | Тур       | Komprimierte Große |
| Desktop<br>Downloads                                         | E BERNINAARTIInkSetup.exe         | Anwendung | 137570 KB          |
| Bibliotheken<br>Bibliotheken<br>Dokumente<br>Musik<br>Videos |                                   |           |                    |
| Computer                                                     |                                   |           |                    |
| 1 Element                                                    |                                   |           |                    |

## Schritt 6:

Je nach Einstellung und Version ihres Windows® Betriebssystems wird eine Sicherheitsmeldung angezeigt. Um die Installation fortzusetzen klicken Sie auf die Schaltfläche "Ja", "Fortsetzen" oder "Ausführen".

## Schritt 7:

Wählen Sie "**Weiter >**" zum Fortsetzen der Installation und Folgen Sie den Anweisungen auf Ihrem Bildschirm.

| BERNINA ARTlink - InstallShield Wiz | and the second second second second second second second second second second second second second second second | × |
|-------------------------------------|----------------------------------------------------------------------------------------------------|---|
|                                     |                                                                                                    |   |
|                                     |                                                                                                    |   |
|                                     |                                                                                                    |   |
|                                     |                                                                                                    |   |
|                                     |                                                                                                    |   |
|                                     | Wilkommen bei Instaffshield Wizard für BEFININA AFITIek                                                          |   |
|                                     | Instal/Shieldy) Woard installest BERNINA ARTINA and Imem Computer, Klicken Sie and Weiter,                       |   |
|                                     | um sostoalanten.                                                                                                 |   |
|                                     |                                                                                                    |   |
|                                     |                                                                                                    |   |
|                                     |                                                                                                    |   |
|                                     |                                                                                                    |   |
| Transfer (2007)                     |                                                                                                    |   |

## Schritt 8:

Die Lizenzvereinbarung muss akzeptiert werden, damit die Softwareinstallation fortgesetzt werden kann.

made to create BERNINA

## Markieren Sie:

• I accept the terms of the license agreement

und klicken Sie auf "Next >". Folgen Sie den Anweisungen auf Ihrem Bildschirm.

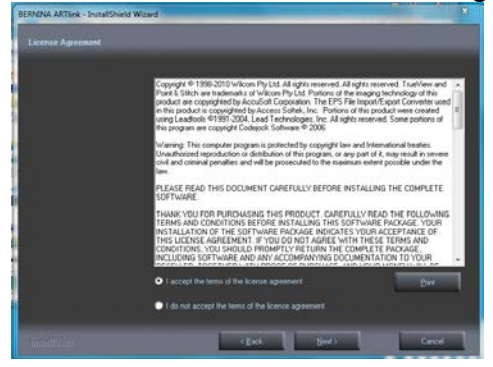

## Schritt 9

Markieren Sie "**Extra Languages**", um die Applikationssprache "**Deutsch**" zu installieren. Wählen Sie "**Next >**" zum Fortsetzen der Installation und Folgen Sie den Anweisungen auf Ihrem Bildschirm.

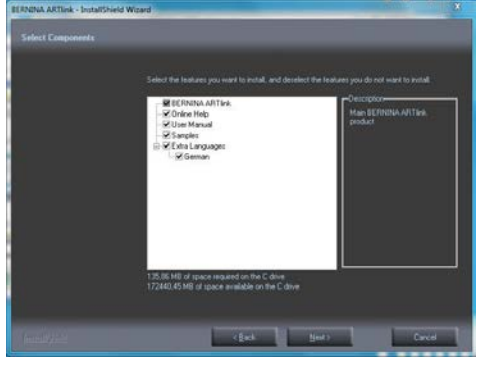

## Schritt 10:

Wählen Sie "**Next >**" zum Fortsetzen der Installation und Folgen Sie den Anweisungen auf Ihrem Bildschirm.

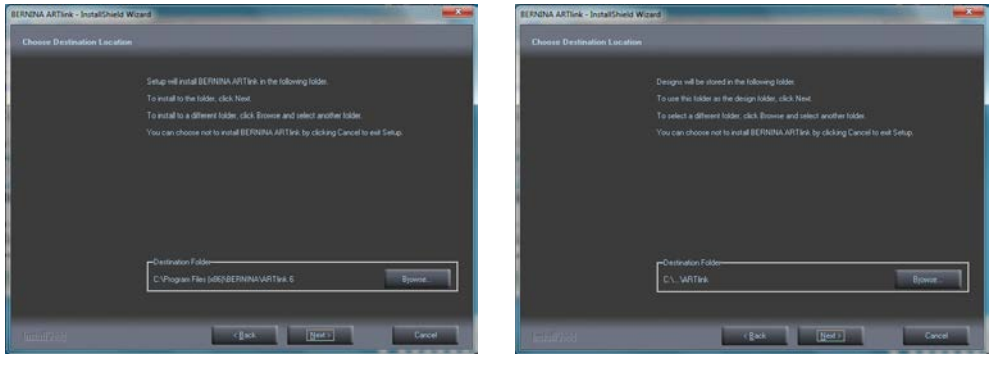

#### Schritt 11

Bei Windows 7 muss folgende Fehlermeldung mit "**Abbrechen**" bestätigt werden,. Windows 7 verwendet nicht mehr ActiveSync. Neu wird das Mobile Device Center von Microsoft eingesetzt.

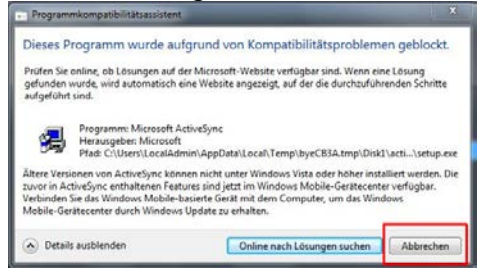

## Schritt 12

Nach erfolgreicher Installation werden Sie aufgefordert den Computer neu zu starten.

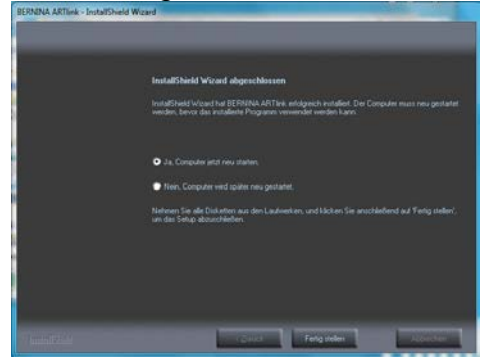

## Schritt 13

Starten Sie die BERNINA ArtLink V6 Software über die Verknüpfung "**BERNINA** ArtLink", welche auf Ihrem Desktop angelegt wurde.

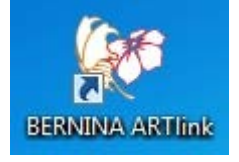